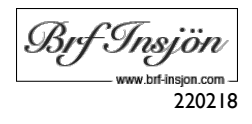

# Innehållsförteckning

| nehållsförteckning                                                                                                    | 0   |
|----------------------------------------------------------------------------------------------------|-----|
| förteckning 0   ttstugan även via internet 1   ningsuppgifter 1   loggningsuppgifter för medlemmar inflyttade efter 220201 1   loggningsuppgifter för medlemmar som flyttat in tidigare än 220201 1   ndra lösenord och ange e-postadress (gäller ej nya medlemmar efter 220201) 1   tvättstuga och torkrum via internet 2   mina bokade tider samt avboka tid. 3   ring av bokningsvy 5   ör bokning. 5   ink för app Aptus Home, iOS för iPhone/iPad 5   ink för app Aptus Home, Android 5 |     |
| Inloggningsuppgifter                                                                                                    | .1  |
| Inloggningsuppgifter för medlemmar inflyttade efter 220201                                                                                                    | .1  |
| Inloggningsuppgifter för medlemmar som flyttat in tidigare än 220201                                                                                                    | . I |
| Ändra lösenord och ange e-postadress (gäller ej nya medlemmar efter 220201)                                                                                                    | .1  |
| Boka tvättstuga och torkrum via internet                                                                                                    | .2  |
| Hitta mina bokade tider samt avboka tid                                                                                                    | .3  |
| Förklaring av bokningsvy                                                                                                    | .5  |
| App för bokning                                                                                                    | .5  |
| Länk för app Aptus Home, iOS för iPhone/iPad                                                                                                    | .5  |
| Länk för app Aptus Home, Android                                                                                                    | .5  |

Brf Insjön 220218

# Boka tvättstugan även via internet

Nu kan du som boende i Brf Insjön även boka tvättstuga, spontantvätt och torkrum via internet. Bokningen görs på valfri enhet som har webbläsare (telefon, dator, surfplatta).

Du kan enkelt kontrollera vilken tid du bokat, avboka tider och hitta lediga tider via internet. Detta ska ses som ett komplement till det befintliga bokningssystemet som finns idag.

## Inloggningsuppgifter

Varje hushåll/lägenhet har en (1) uppsättning inloggningsuppgifter.

#### Inloggningsuppgifter för medlemmar inflyttade efter 220201

Medlemmar som flyttat in fr o m 220201 får inloggningsuppgifter för att boka tvättstugan i sitt Välkomstbrev. Välkomstbrevet skickas utskrivet tillsammans med de nya nyckelbrickorna – men skickas även digitalt via e-post.

I Välkomstbrevet framgår vilket **användarnamn** och **e-postadress** som är registrerad på medlemmen i bokningssystemet för tvättstugan.

Lösenord erhåller medlemmen genom att använda "Glömt Lösenord"-funktionen på denna sida: <u>https://insjon.safe-host.se/aptusportal</u>

### Inloggningsuppgifter för medlemmar som flyttat in tidigare än 220201

Användarnamn: Ditt användarnamn är "insjon" följt av ditt lägenhetsnummer.

Exempel: insjon88

Lägenhetsnumret är tvåsiffrigt (ej fyrsiffrigt) och ska finnas uppmärkt på din ytterdörr. Tänkbara användarnamn i Brf Insjön är därför **insjon1** t o m **insjon82**.

**Lösenord:** Ditt första temporära lösenord är samma som ditt användarnamn. Detta lösenord ska du byta till ett personligt lösenord när du loggar in första gången. Exempel: **insjon88** 

Inloggningslänk: https://insjon.safe-host.se/aptusportal

## Ändra lösenord och ange e-postadress (gäller ej nya medlemmar efter 220201)

I samband med att du loggar in för första gången med dina inloggningsuppgifter så ska du registrera din e-postadress samt välja ett personligt lösenord. Gör så här:

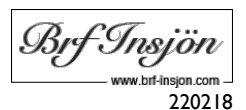

Starta webbläsaren på valfri enhet (telefon, dator eller surfplatta) och gå till adressen <u>https://insjon.safe-host.se/aptusportal</u> och logga in med ditt användarnamn och lösenord.

- 1. Klicka på **INSTÄLLNINGAR.**
- Klicka på ÄNDRA under LÖSENORD ange ett eget personligt lösenord.
- Klicka på ÄNDRA under E-POST och ange en egen epostadress.

|         | APTUS<br>ASSA ABLOY | INSTÄLLNINGAR |          |
|---------|---------------------|---------------|----------|
| ඛ       | HEM                 |               |          |
| <b></b> | BOKA                | Lösenord      | E-post   |
| 1. @    | INSTÄLLNINGAR       |               | 5-7      |
| ÷       | LOGGA UT            |               |          |
|         |                     | 2. ÄNDRA      | 3. ÄNDRA |

### Boka tvättstuga och torkrum via internet

Starta webbläsaren på valfri enhet (telefon, dator eller surfplatta) och gå till adressen <u>https://insjon.safe-host.se/aptusportal</u> och logga in med ditt användarnamn och lösenord.

- 1. Klicka på BOKA
- 2. Klicka på NY BOKNING

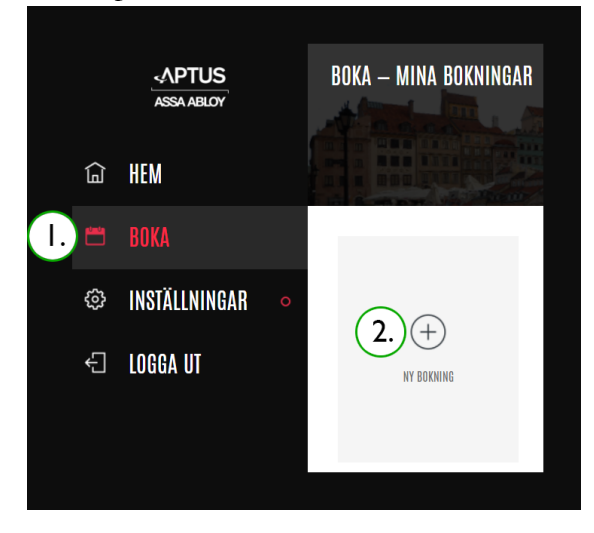

3. Välj kategori.

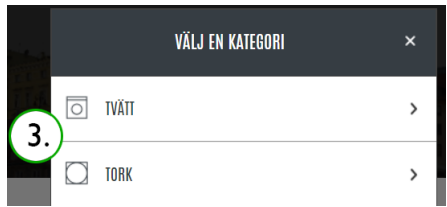

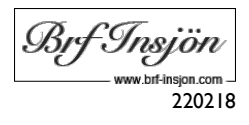

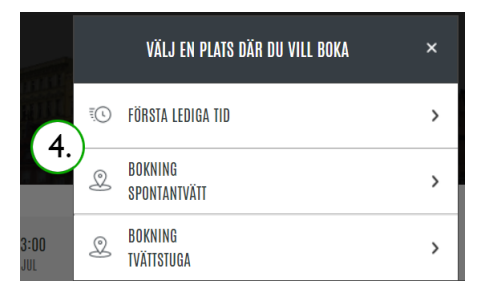

5. Välj bokningsdag/tid genom att välja dag och sedan klicka på plustecknet.

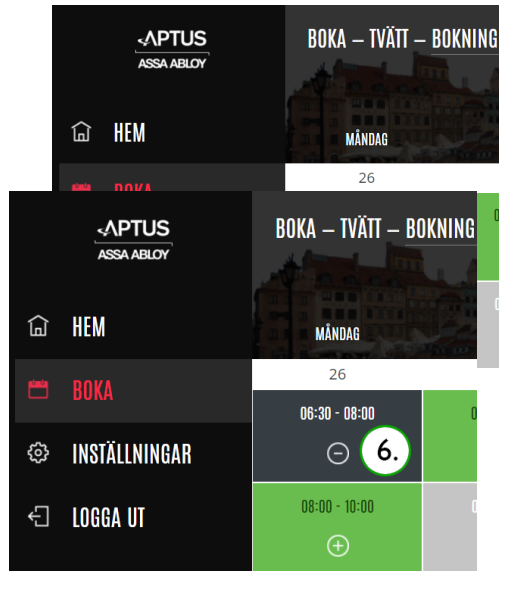

"Gröna" tider är lediga – "gråa" tider är redan bokade.

6. Dina bokade tider blir mörkgrå. Om du behöver avboka tiden klickar du på minustecknet.

## Hitta mina bokade tider samt avboka tid

- 1. Klicka på BOKA.
- 2. Till höger ser du dina kommande bokade tider som du kan även kan avboka.
- 3. Under HISTORIK ser du dina tidigare bokade tider.

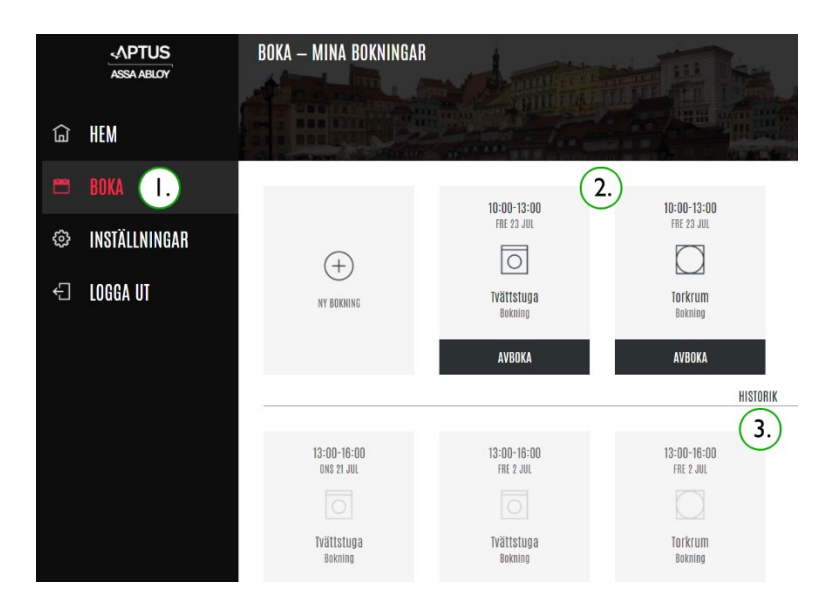

Bif Insjön www.bif-insjon.com 220218

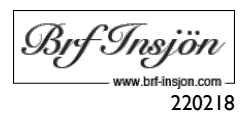

## Förklaring av bokningsvy

Nedan hittar du en förklaring över bokningsvyn.

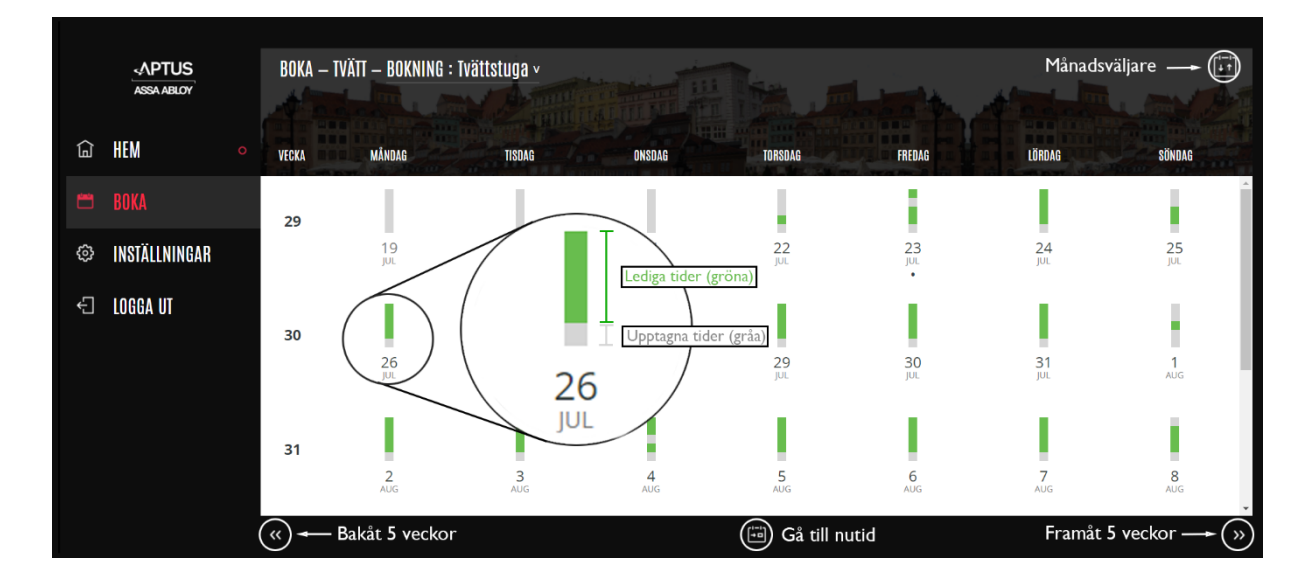

## App för bokning

Det finns även en app för att boka tvättstugan: "Aptus Home". Vi väljer att inte skriva någon detaljerad information om appen då gränssnittet kan skilja sig beroende på vilken typ av digital enhet du använder.

#### Länk för app Aptus Home, iOS för iPhone/iPad

https://apps.apple.com/se/app/aptus-home/id1205895864

#### Länk för app Aptus Home, Android

https://play.google.com/store/apps/details?id=se.aptus.aptushome&hl=sv&gl=US